# What to do when your STL feed goes down

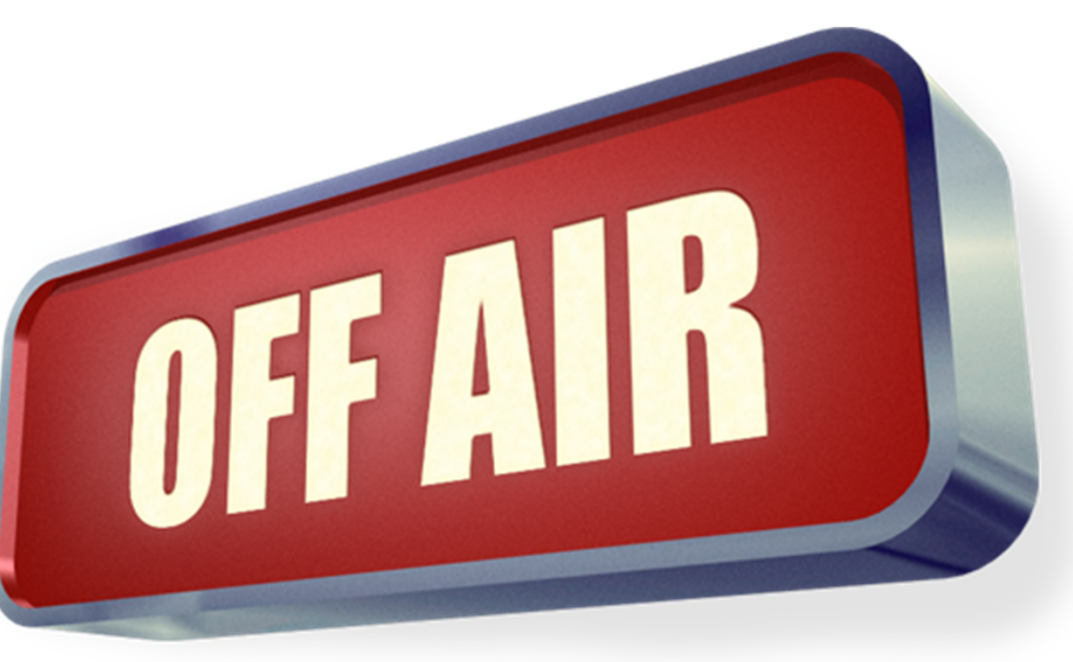

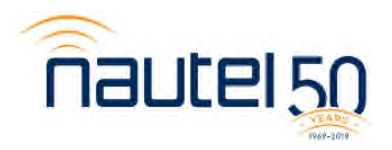

#### Agenda

- What's built into my Nautel transmitter?
- An introduction to audio backup and mod loss
- Configuration of a Shoutcast or Icecast Stream
- Using the internal audio player
- The ENCO Enstreamer
- Your questions

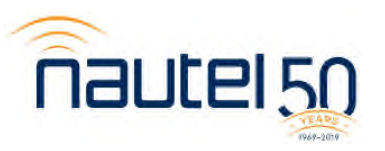

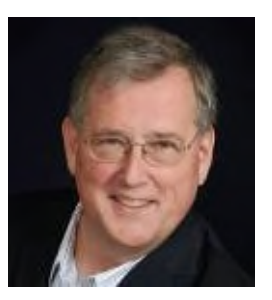

Chuck Kelly Regional Sales Manager Asia Pacific, Nautel

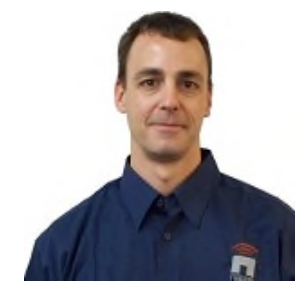

Scott MacLeod Customer Service Technician, Nautel

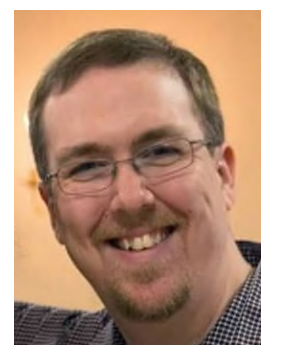

Josh Bohn Bohn Broadcast Services

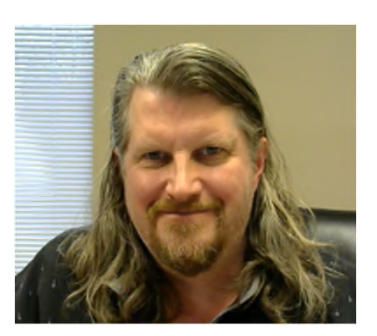

Matt Walther Product Manager, ENCO

#### Your questions please?

(If you don't see the control panel, click on the orange arrow icon to expand it)

Please enter your questions in the text box of the webinar control panel (remember to press send)

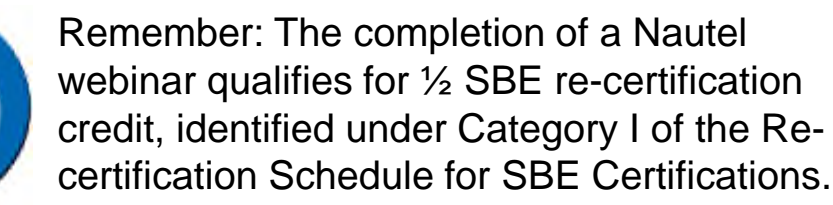

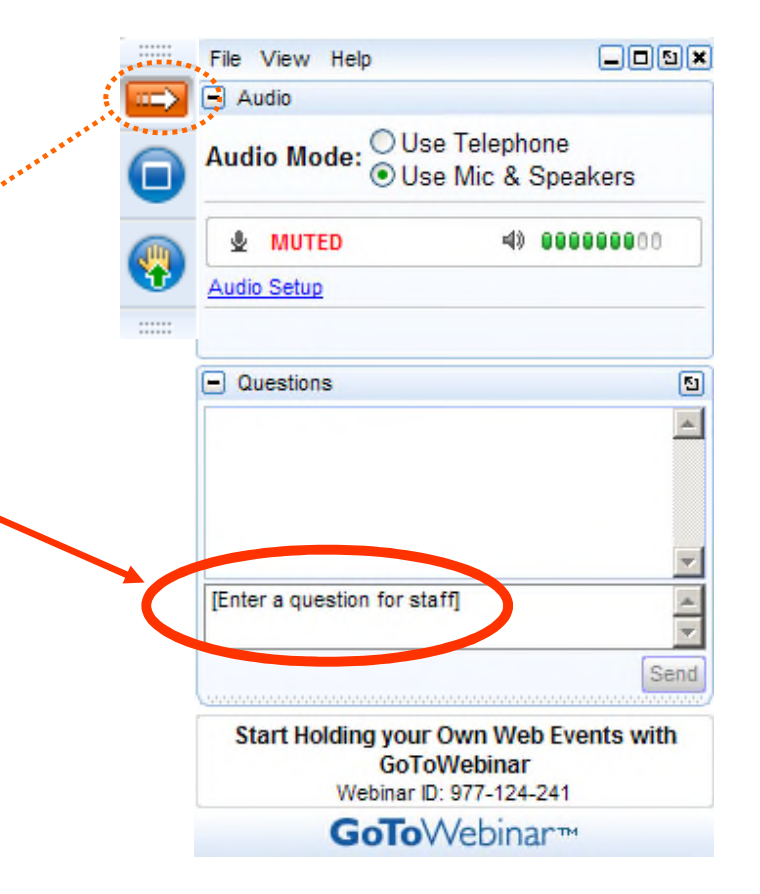

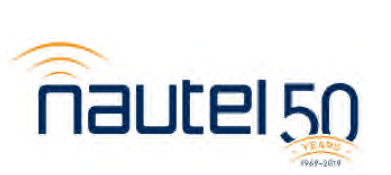

SBE.

#### What's built into my Nautel transmitter?

|                           | NV  | NX    | NVLT             | VS              | GV  |
|---------------------------|-----|-------|------------------|-----------------|-----|
| USB Audio<br>Playout      |     | 4.0.1 | 3.0              | pre-2.3         | 4.0 |
| Shoutcast/Icecast support |     | 4.0.1 | 3.0              | 4.0             | 4.0 |
| OrbanInside               |     | N/A   | 3.0.2            | 2.0             | 4.0 |
| MPX over AES              | 4.0 | N/A   | 4.2.2<br>CPLD 10 | 4.1.1<br>CPLD10 | 4.0 |
| Audio Switchback          |     |       | 4.3              | 5.2             | 4.1 |
| Mod Loss                  | 2.6 | 4.0   | All              | All             | All |

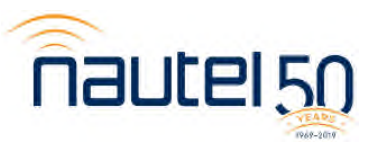

### Audio backup and Mod loss

- Audio backup
  - Allows for a main and backup audio selection
  - Backup source is auto selected If the main audio is below limit and the backup audio is present.
  - Main audio is selected source if above the low limit for greater than 1 second
- Mod loss
  - Allows for preset change if modulation is below limit.
  - Presets can be configured for different audio sources
  - Does not allow for main audio switchback.
- To get new TGZ files and a more detailed upgrade procedure you can go to <a href="http://www3.nautel.com/NVLT\_Series/">http://www3.nautel.com/NVLT\_Series/</a>
- Download the TGZ file onto your computer and connect to the transmitters remote AUI

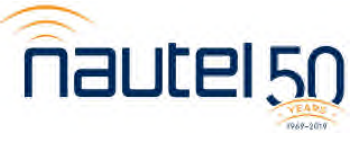

### **Backup Audio**

• When enabled the backup audio source (if present) will replace the main audio if the main audio is less than the trip threshold.

• The main audio source will be restored as the active source if it returns and is present for at least 1 second.

| Lond    | General       | Main Audio  | SCA             | RD | S   | Other Setti |
|---------|---------------|-------------|-----------------|----|-----|-------------|
| LUau    | Audio Source  |             | Left/Right/Mono | -  |     |             |
| Save    | Analog Leve   | əl          | 4.7             |    | dBu |             |
| ave New | Audio Mode    |             | Stereo          | -  |     |             |
| Dalata  | 15kHz Lowp    | ass         | Off             | -  |     |             |
| Delete  | Preemphasi    | s           | Ous             | *  |     |             |
|         | Main Audio    | Gain Adjust | 0.0             |    | dB  |             |
|         | Audio Backup  |             | Enabled         | -  |     |             |
|         | Backup Source |             | Left/Right/Mono | •  |     |             |
|         | Analog Leve   | əl          | 4.7             |    | dBu |             |
|         | Audio Mode    |             | Stereo          | *  |     |             |
|         | 15kHz Lowp    | ass         | Off             | -  |     |             |
|         | Preemphasi    | s           | Ous             | -  |     |             |
|         | Main Audio    | Gain Adjust | 0.0             |    | dB  |             |

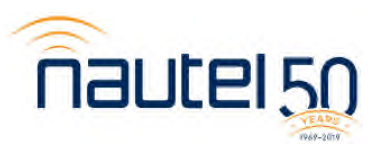

#### Setting Low Audio Thresholds

User defined audio thresholds set the limit for the low audio.

| User Settings                                         |                           | <b>×</b>          |  |  |  |
|-------------------------------------------------------|---------------------------|-------------------|--|--|--|
| Network Setup<br>Email Configuration<br>Notifications | User Thresholds           |                   |  |  |  |
| Exgine Settings                                       | Low Audio                 | Low Forward Power |  |  |  |
| Nautel Phone Home                                     | Main Audio Low Trip Level | -22.50 dB         |  |  |  |
| SNMP Configuration                                    | Main Audio Low Timeout    | 20.00 s           |  |  |  |
| Critical Parameters                                   | SCAAudio Low Trip Level   | -22.50 dB         |  |  |  |
| External 10MHz                                        | SCAAudio Low Timeout      | 20.00 s           |  |  |  |
| Spectrum Mask                                         |                           |                   |  |  |  |
| Time Setup                                            |                           |                   |  |  |  |
| NTP Servers                                           |                           |                   |  |  |  |
| User Thresholds                                       |                           |                   |  |  |  |
| Call Sign/ID                                          |                           |                   |  |  |  |
| Turn-On Behaviour                                     |                           |                   |  |  |  |
|                                                       |                           | Apply Cancel      |  |  |  |

| User Thresholds           | User Thresholds   |  |  |  |  |  |  |
|---------------------------|-------------------|--|--|--|--|--|--|
| Low Audio                 | Low Forward Power |  |  |  |  |  |  |
| Main Audio Low Trip Level | -22.50 dB         |  |  |  |  |  |  |
| Main Audio Low Timeout    | 20.00 s           |  |  |  |  |  |  |
| SCAAudio Low Trip Level   | -22.50 dB         |  |  |  |  |  |  |
| SCAAudio Low Timeout      | 20.00 s           |  |  |  |  |  |  |

nautel 50

Valid range -100 to -3 dB Valid range 0 to 600 s Valid range -100 to -3 dB Valid range 0 to 600 s

#### Backup audio limitations

#### GV and VSHD

- If the exciter has an OrbanInside installed and enabled, then only one AES source can be used for either the primary or backup source.
- If MPX over AES is used for either the primary or backup, the other source cannot be AES (either primary or secondary).
- If MPX SCAs are enabled, then audio backup cannot be used with MPX as either the main or backup source.

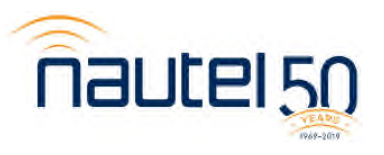

#### **Backup audio limitations**

• NVLT and VS

Note: All GV and VSHD limits apply. The following are additional limitations

- If running AES as either primary or backup source, then the other source cannot be the audio player
- If MPX over AES is used for either the primary or backup, the other source can only be composite

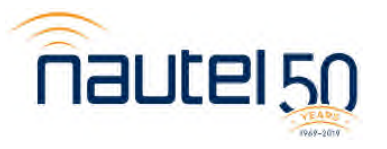

#### Mod Loss

• If Mod loss timeout is enabled in the preset, the action will be applied if the limit is reached.

• The Mod loss Preset should have a different audio source selected.

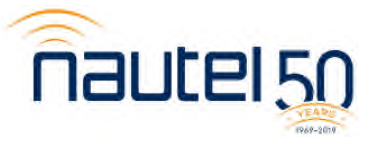

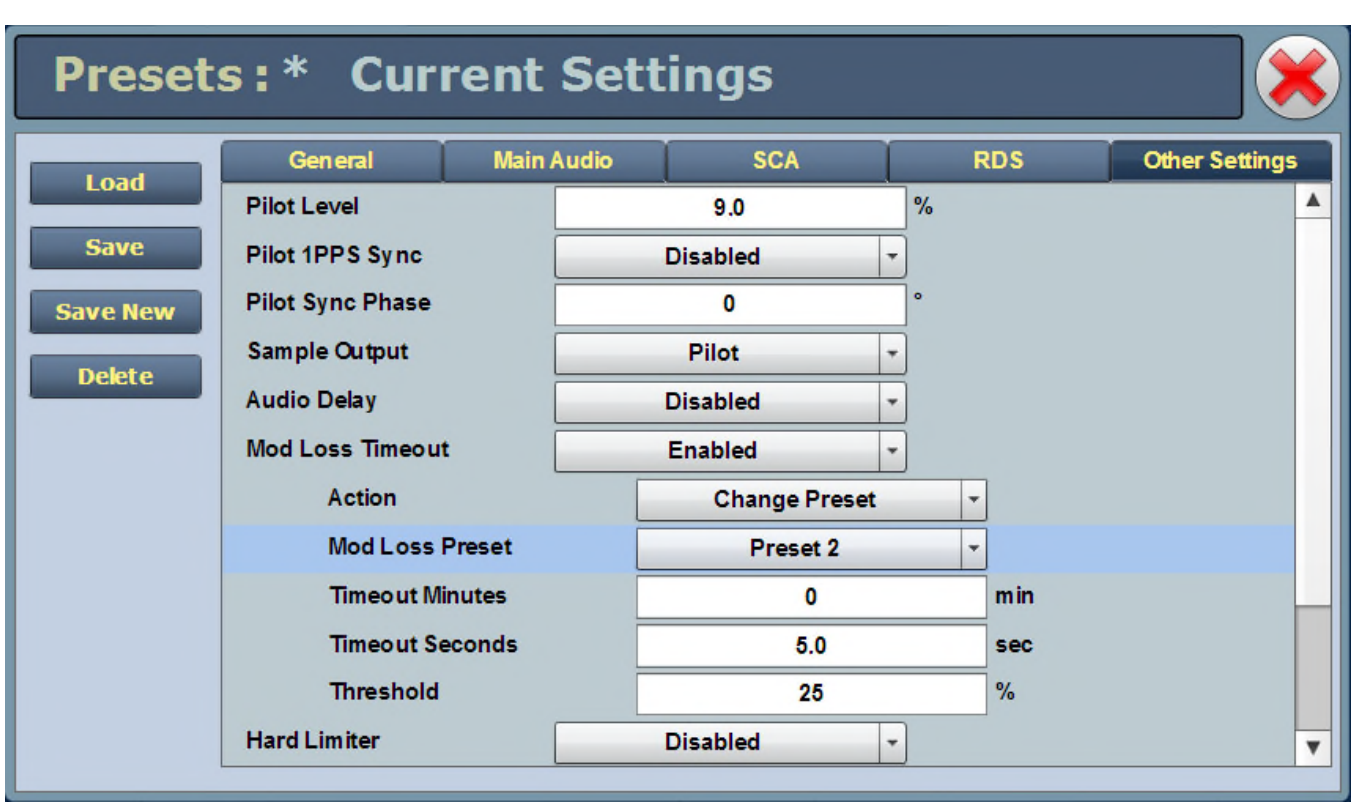

#### Audio backup and Mod loss together

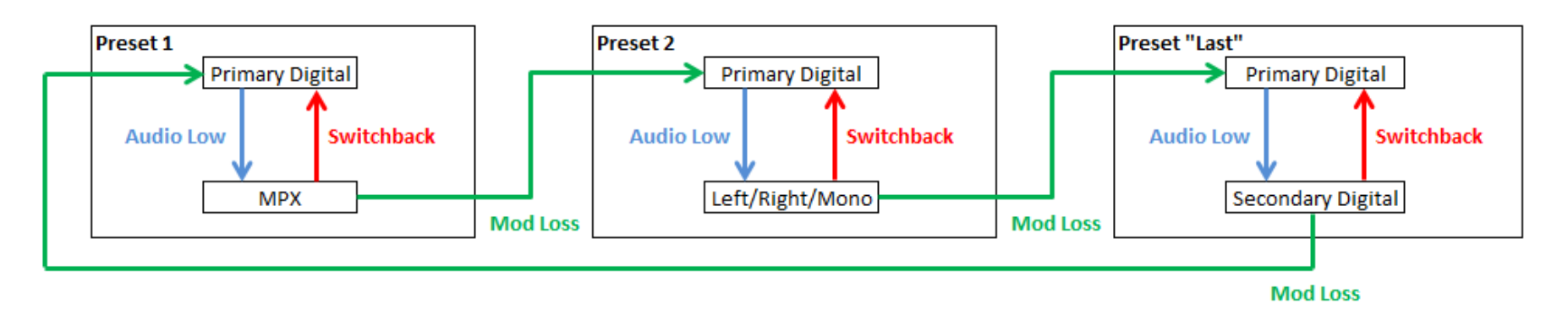

•Preset 1; Main audio source is AES, backup is MPX. Mod loss set to activate Preset 2.

•Preset 2; Main audio source is AES, backup is analog. Mod loss set to activate Preset 3.

•Preset 3; Main audio source is AES, backup is secondary digital (Playlist or stream). Mod loss set to activate Preset 1.

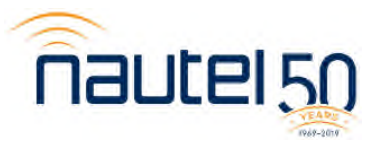

#### Using a Shoutcast/Icecast Stream with your Nautel

- Icecast server can be downloaded for free from www.icecast.org
- SECaster encoder can be downloaded at http://www.mediafire.com/file/f5bcpelllt1kfsq/SECaster.zip
- Quick & easy setup
- Encoder and server can be installed on the same PC

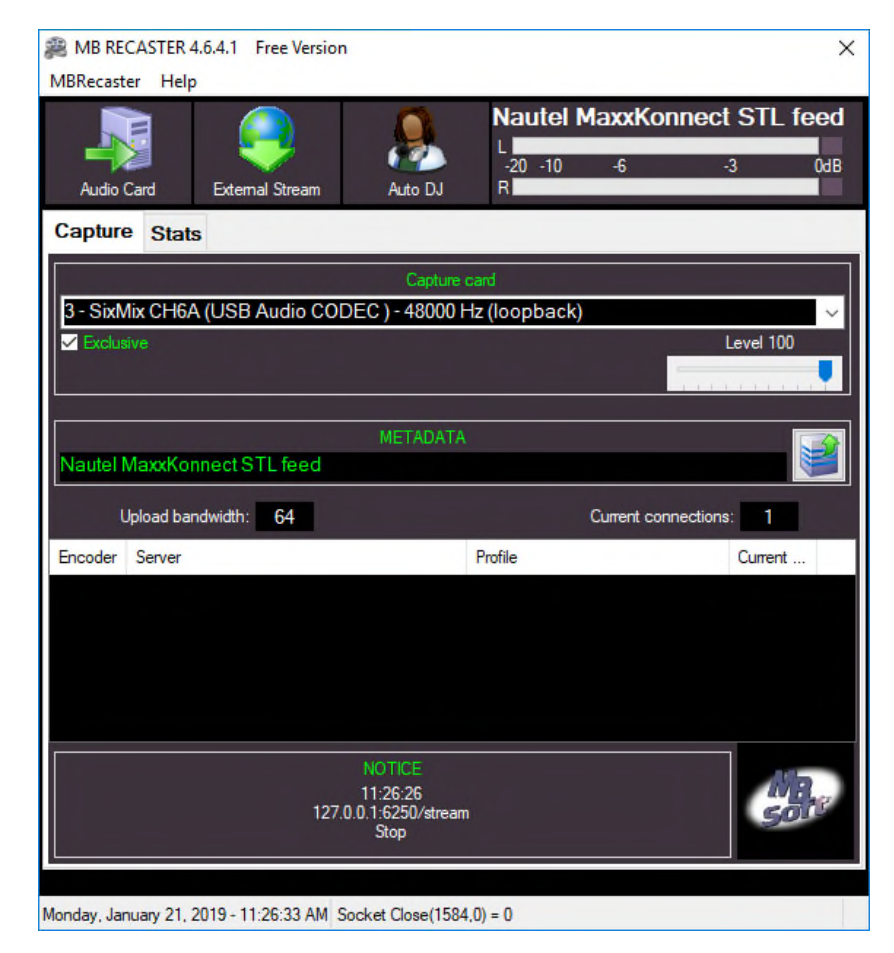

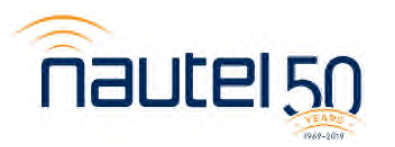

#### Install & configure Icecast server

- 1. Visit <u>www.icecast.org</u>. Click Download and choose Icecast for Windows. Download and execute the file.
- 2. Once installed, browse to C:\Program Files (x86)\Icecast
- 3. In the Icecast folder, find icecast.xml. Right click and choose Edit. The file should open in Notepad.
- 4. Scroll through the file and find the <authentication> section
- 5. Edit the username and passwords to something more secure than the default 'hackme'

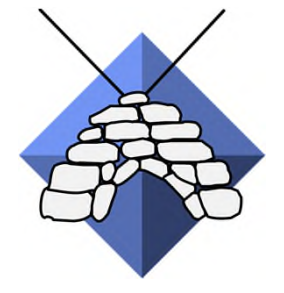

<!-- Sources log in with username 'source' -->
<source-password>hackme</source-password>
<!-- Relays log in with username 'relay' -->
<relay-password>hackme</relay-password>

<!-- Admin logs in with the username given below -->
<admin-user>admin</admin-user>
<admin-password>hackme</admin-password>
</authentication>

<!-- set the mountpoint for a shoutcast source to use, the default if not specified is /stream but you can change it here if an alternative is wanted or an extension is required <shoutcast-mount>/live.nsv</shoutcast-mount>

TIP: Use different passwords for admin, relay and source. This reduces the risk of hacking.

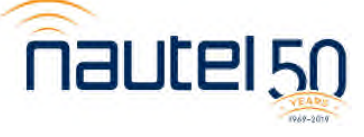

#### Configure the Icecast server

6. Click Start, find Icecast. Then choose 'Run Icecast (console)'

A command window will open. This shows that the Icecast server is running.

This MUST remain open. Closing it will stop the Icecast server. You can minimize it.

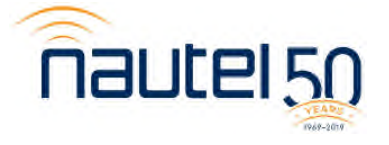

| 🔀 Run Icecast (Console)                                                                                                    | -                           |         | ×           |
|----------------------------------------------------------------------------------------------------|-----------------------------|---------|-------------|
| StartingIcecast 2.4.4<br>Using config "icecast.xml" from installation directory                                                                                                    |                             |         | ^           |
| Please open http://localhost:8000 in your web browser to see the web interface.                                                                                                    |                             |         |             |
| Leave this window open to keep Icecast running and, if necessary, minimize it.                                                                                                    |                             |         |             |
| <pre>[2019-01-21 16:10:57] WARN CONFIG/cfgfile.c Warning, <hostname> not configured, using default value "lo<br/>ill cause problems, e.g. with YP directory listings.<br/>[2019-01-21 16:10:57] WARN CONFIG/cfgfile.c Warning, <location> not configured, using default value "Ea<br/>[2019-01-21 16:10:57] WARN CONFIG/cfgfile.c Warning, <admin> contact not configured, using default valu<br/>alhost".</admin></location></hostname></pre> | calhost<br>rth".<br>e "icen | :". Thi | sw)<br>)loc |

7. SECaster downloads as a .zip file. Upon extraction, find the SeCaster folder and double click SECaster.exe.

SeCaster is NOT an installer – just an executable.

You may want to create a desktop shortcut to SECaster.exe for easier accessibility.

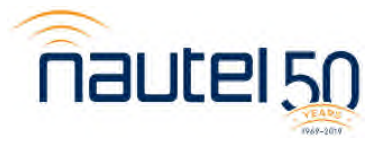

| <u> </u>        | Application Tools       | SECaster |                       |                       |          |
|-----------------|-------------------------|----------|-----------------------|-----------------------|----------|
| Home Share      | View Manage             |          |                       |                       |          |
| → ~ ↑ 📙 > SEC   | Caster > SECaster       |          |                       |                       |          |
| ^               | Name                    | ~        | Date modified         | Туре                  | Size     |
| Juick access    | bass.dll                |          | 1/11/2019 11:36 AM    | Application extens    | 104 KB   |
| Desktop 🖈       | bassenc.dll             |          | 1/11/2019 11:36 AM    | Application extens    | 19 KB    |
| Downloads 🖈     | enc_aacplus.dll         |          | 1/11/2019 11:36 AM    | Application extens    | 517 KB   |
| Documents 🖈     | enc_aacPlus.exe         |          | 1/11/2019 11:36 AM    | Application           | 88 KB    |
| Pictures 💉      | Callame.exe             |          | 1/11/2019 11:36 AM    | Application           | 638 KB   |
| Google Drive 🖈  | 🚳 nscrt.dll             |          | 1/11/2019 11:36 AM    | Application extens    | 340 KB   |
| Google Drive 🖈  | 📧 oggenc.exe            |          | 1/11/2019 11:36 AM    | Application           | 3,285 KB |
| Icecast         | SECartor Frightlining   |          | 1/ 11/2019 11:30 AlVI | LINGTHE               | 5 KB     |
| MayyKonnect <   | 🗢 SECaster.exe          |          | 1/11/2019 11:36 AM    | Application           | 1,773 KB |
| Maxiconnect     | SECaster.ini            | -        | 1/11/2010 11/26 614   | Configuration setting | 1 KB     |
| Nautel          | SECaster.Russian.Ing    |          | 1/11/2019 11:36 AM    | LNG File              | 5 KB     |
| RV32X_MIB_1.0.7 | Sound Empire Caster.doc |          | 1/11/2019 11:36 AM    | Microsoft Office      | 100 KB   |

8. Once open, you can set up your audio input and encoder.

|                                       | Sound Empire Caster 1.1.6                      | Click the 🖾 to setup audio                                   |
|---------------------------------------|------------------------------------------------|--------------------------------------------------------------|
| Click the + to setup stream           | Please enter input device ->                   | input & encoder parameters.                                  |
| encoder parameters.                   |                                                | Settings                                                     |
| Stream settings                       | Streams                                        | Language (En) English   Device SixMix OUT (USB Audio CODEC ) |
| Shoutcast v1 O Shoutcast v2 O Icecast |                                                | By number device     By name device                          |
| Server                                |                                                | Sample frequence 44100  Station info                         |
| Port 8000 Public                      |                                                | Name                                                         |
| Username                              |                                                | Description                                                  |
| Mount                                 | Log<br>Date Time Event                         | URL                                                          |
| Title mode Disable V Autostart        | 16:17:34 21.01.19 Please enter input device -> | Genre                                                        |
|                                       | 16:17:33 21.01.19 Start device                 | AIM: IRC: ICQ:                                               |
| Bitrate 128                           | 16:17:33 21.01.19 Read settings                | Start with Windows Hide to system tray                       |
| Channels Stereo                       | 16:17:33 21.01.19 Initialyze program           | Update title  From file  From LAN port                       |
| ✓ Save XCancel                        |                                                | Filename                                                     |
|                                       |                                                |                                                              |
|                                       |                                                | Author: Serbijenko Vladislav, Zaporizhzhva, Ukraine          |

nautel 50

making digital broadcasting work

Cancel

- Save

10. In Audio setup, select Your audio input device.

11. In + the Stream settings, specify your server address and port number.

If server & encoder are on the same PC, server is **127.0.0.1** SECaster default port is **8000**. Username & password were what you specified in the XML file.

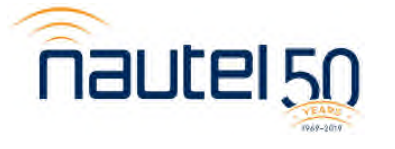

| Stream s    | ettings           |                             |
|-------------|-------------------|-----------------------------|
| _           | Stream type       |                             |
| O Shoutcast | /1 O Shoutcast v2 | <ul> <li>Icecast</li> </ul> |
| Server      | 127.0.0.1         |                             |
| Port        | 8000 \$ P         | ublic                       |
| Username    | source            |                             |
| Password    |                   | Show                        |
| Mount       | /wiez             |                             |
| Title mode  | Disable           | Autostart                   |
| Type        | 1P3 🔻             |                             |
| Bitrate 2   | 56 🔻 🗌 Lock       | bitrate                     |
| Channels S  | tereo 💌           |                             |
|             | √ Save            | Cancel                      |

Language (En) English Device SixMix OUT (USB Audio CODEC) Open device By number device By name device Sample frequence 44100 Mount is CRITICAL for

Settings

Mount is CRITICAL for Icecast streams. This is the unique identifier for the stream, as multiple streams can use the same port. Typically it would be your callsign – formatted as */wiez* 

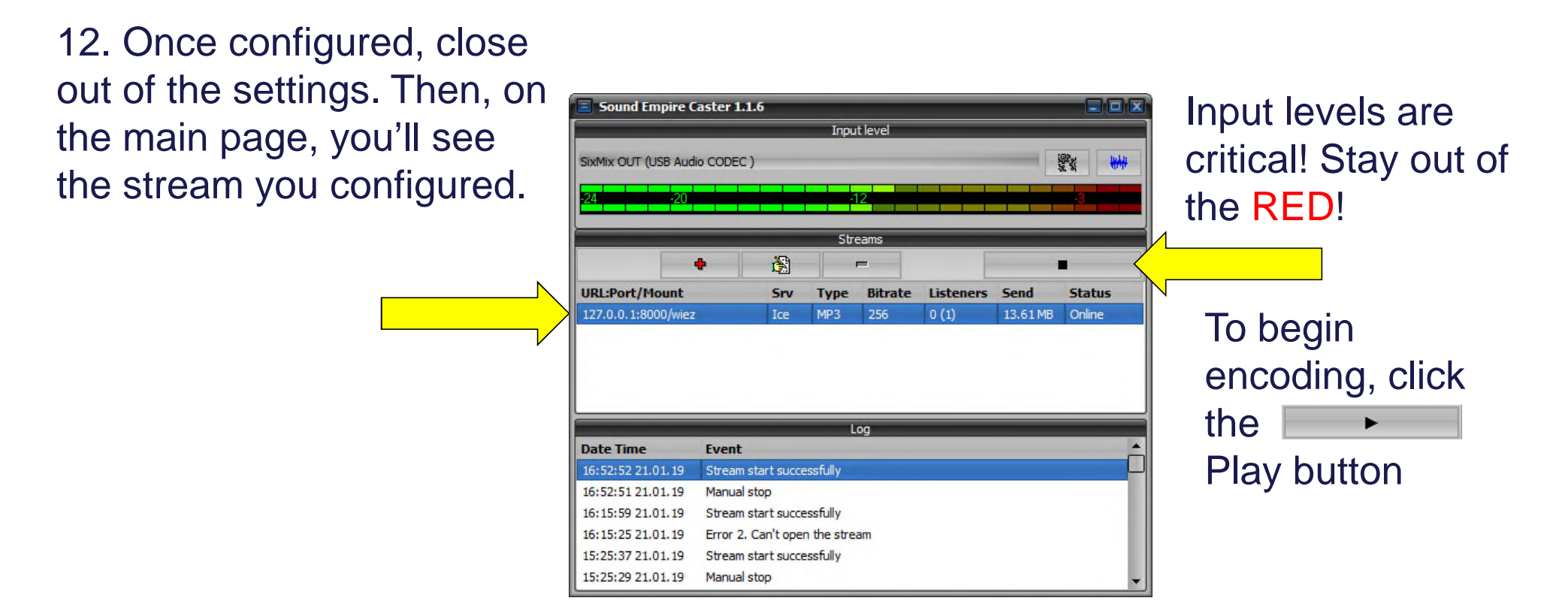

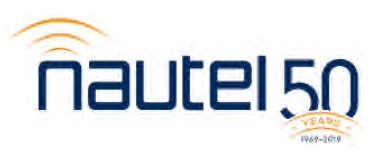

12A. If streaming via the internet, you MUST open the appropriate port (8000 typically) on your router. This should correspond to the IP address of your Icecast server machine.

Every router is different. If you're unfamiliar with how to forward a port, consult the manufacturer – or ask your Engineer.

12B. If streaming via a local network, IP radio, VLAN, WAN or other private network, please disregard step 11a.

| ort Address Translation Table |                    |         |
|-------------------------------|--------------------|---------|
| Service                       | Name or IP Address | Status  |
|                               |                    | Enabled |
|                               |                    | Enabled |
|                               |                    | Enabled |
|                               |                    | Enabled |
|                               |                    | Enabled |
|                               | ALCONTRAL .        | Enabled |
| StreamTCP[TCP/8000~8000]      | 192.168.37.170     | Enabled |
| StreamUDP[UDP/8000~8000]      | 192.168.37.170     | Enabled |
|                               |                    | Enabled |
|                               |                    | Enabled |
|                               |                    | Enabled |
|                               |                    | Enabled |

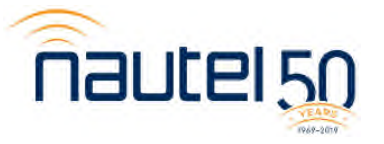

#### Configure your Nautel to decode the stream you configured

13. In the AUI, click Menu, then Audio Player

Once, in the Audio Player screen, click the "Streams" tab.

Then, click "Add" at the bottom.

When "Add Audio Stream" appears, choose "Icecast/Shoutcast" as the Type.

Name is the friendly name you'll reference in the Preset for backup audio.

The URL is the full stream address

A typical Icecast stream address would be

| $\frown$   | Date & Time     | Transmitte    | r (Bac                | kup)      | Exciter               |                        |
|------------|-----------------|---------------|-----------------------|-----------|-----------------------|------------------------|
| $(\Delta)$ | Mon Jan 21 2019 | 0\            | N                     | FM        | Active Exciter        | Internal               |
| 10 M       | 16:56:12        |               |                       | 95.30 MHz | FM Modulation         |                        |
| nautel     | Scheduler: Off  | Reflected 0 W | Set Point             | 1.30 kW   | 0% 104                | <b>.4 % 100%</b> 160 % |
|            |                 | Pres          | et                    | -         |                       |                        |
| Audi       | o Player        |               |                       |           |                       |                        |
| 1          | Playlists       | Strea         | ms                    |           |                       |                        |
|            |                 |               | Streams               |           |                       |                        |
|            | Name            |               | Orreams               |           | Туре                  |                        |
|            | MKW             | Edit Stream   |                       |           | Icecast/S             | Shoutcast              |
|            |                 | Туре          | Icecast/Shoutcast     |           | 1                     |                        |
|            |                 | Name          | MKW                   |           |                       |                        |
|            |                 | URL           | http://166.255.18.238 | 8000/wiez |                       |                        |
|            |                 |               |                       |           |                       |                        |
|            |                 | Ok            | Ca                    | ncel      |                       |                        |
|            |                 |               |                       |           | IJ                    |                        |
|            |                 |               |                       |           |                       |                        |
|            |                 |               |                       |           |                       |                        |
|            | Add             |               | E dia                 |           | Delet                 |                        |
|            | Auu             |               | Luit                  |           | Delet                 |                        |
|            | Logged in as: e | ngineering    |                       |           | Local                 |                        |
| RF On      | RF Off          | Men           | u Status              | Logs      | Re                    | set Log Ou             |
|            |                 |               |                       |           |                       |                        |
|            |                 |               |                       |           | $\Delta \Delta / = 1$ |                        |

#### Configure your Nautel to decode the stream you configured

- 14. In Menu, select Presets, then load your preset.
- Select, the Main Audio tab. Then set Audio Backup to Enabled.
- Choose Audio Source as Audio Player -> AES 2
- Select the name you created for your stream as the Audio Player Source.
- You may have to adjust the Digital Level depending on your audio encoding level, preprocessing, Orban card, etc.

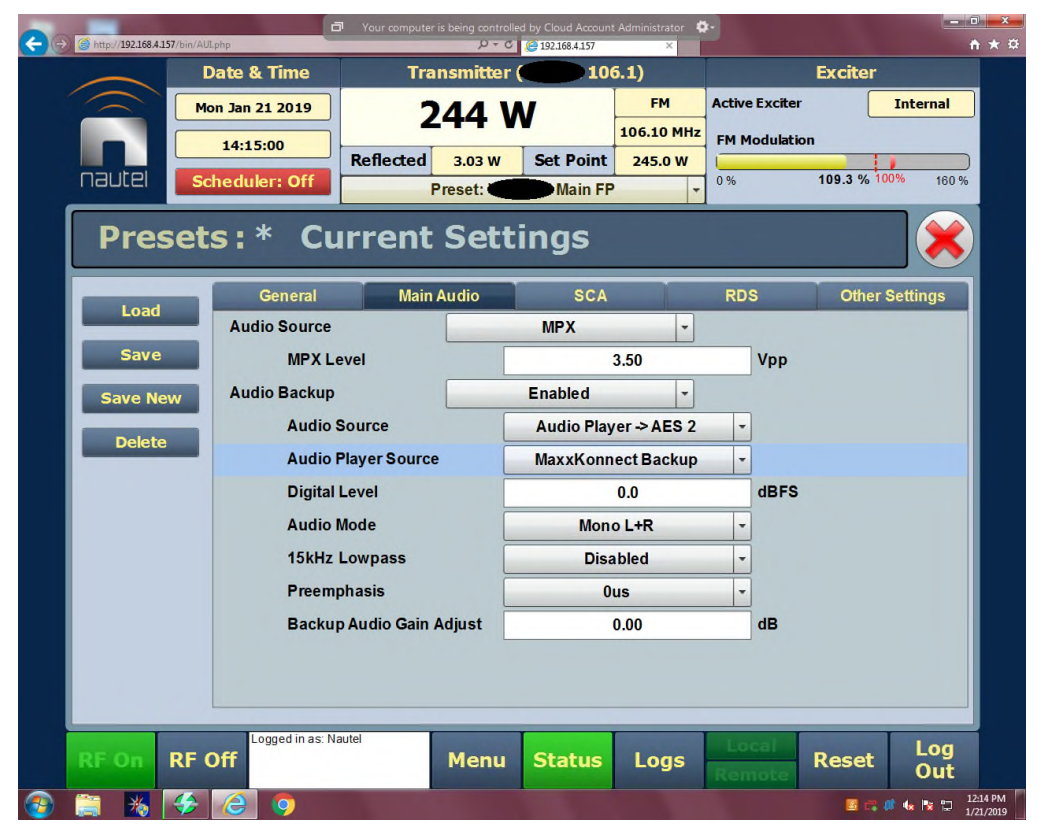

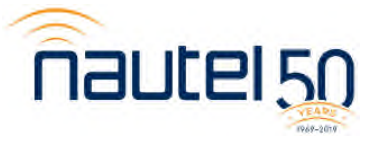

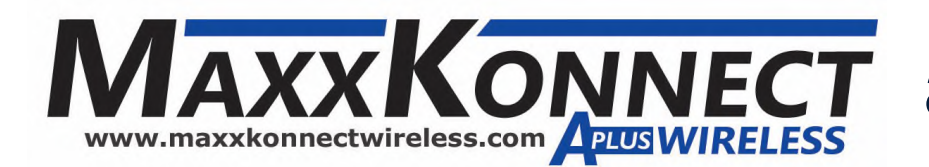

# AXXKONNECT as an alternative STL option

- > Data is pooled on like plans to create an aggregate data cap which helps avoid overage charges.
- Commercial class service. Higher QOS and prioritization on the LTE network!
- > Static IP address provided with EVERY access point at no extra charge!
- > No contracts—cancel anytime with 30 days written notice.
- > No early termination fees!
- You can buy our hardware, or provide your own!
- > We use Cradlepoint MBR, IBR & AER IoT M2M-class routers no proprietary hardware!
- > No port blocking or restrictions on what you can do.
- > We can open any or all ports on the router to accommodate your needs!
- > VPN capable. Compatible with Cisco, SonicWall and others!
- > We can provide external antennas omni or directional to get connectivity even at remote sites!

Service available on all 3 major carriers.

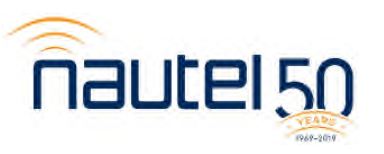

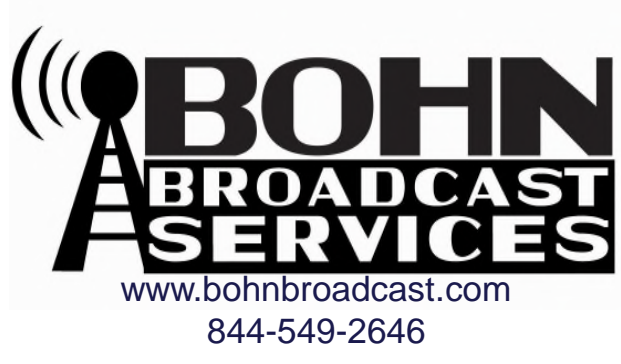

### Using the internal audio player

Capabilities:

- 1. Can play MP3 or WAV files
- 2. Multiple playlists are supported
- 3. Up to 300 cuts can be accessed on the USB storage
- 4. Cuts can be uploaded through the AUI

#### Limitations:

- 1. Only 16 bit
- 2. Sample rates of =< 48kHz
- 3. Bit rates of 384 kBps+
- 4. No segue
- 5. If the power is interrupted the
  - playlist starts at the beginning

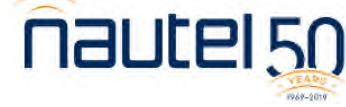

| $\frown$     | Date & Time      | Transm                                                                 | itter (VS)                                    |                                                                         |                                                                                                    | Exciter       |           |
|--------------|------------------|------------------------------------------------------------------------|-----------------------------------------------|-------------------------------------------------------------------------|----------------------------------------------------------------------------------------------------|---------------|-----------|
|              | Tue Sep 3 2013   | 0 W                                                                    |                                               | FM<br>98.50 MHz                                                         | Active Exciter<br>FM Modulatio                                                                        | n             | Internal  |
|              |                  | Reflected 0 W                                                          | Set Point                                     | 25.0 W                                                                  |                                                                                                    | 90 5 % 10     | 0% 400.0  |
| ופטנכו       | Scheduler: Off   | Preset:                                                                | *Preset 2                                     | -                                                                       | 0%                                                                                                    | 09.0 %        | 160 %     |
| Play         | list Manag       | ger                                                                    |                                               |                                                                         |                                                                                                    |               |           |
|              | Playlists        | Streams                                                                |                                               | 0                                                                       |                                                                                                    |               |           |
|              |                  |                                                                        |                                               |                                                                         | Man                                                                                                   | age File      | 5         |
|              | Playlists        | Playlist Con                                                           | tents                                         |                                                                         | Available F                                                                                           | iles on US    | В         |
| Туре         | name             | # Path                                                                 |                                               | Path                                                                    |                                                                                                    |               |           |
| Playlist     | PRTEST           | 2 Detroits_Nicest_Rock                                                 | mp3                                           | Come_C                                                                  | On_Nature.mp3                                                                                         |               | 4         |
| Playlist     | PRLONG           | 3 ATC%2C_Hour_1_Tu                                                     | esday.mp3                                     | I'm_Gon                                                                 | na_Be_(500_Miles                                                                                      | ).mp3         |           |
| Playlist     | PROCLAIM         | 4 UPN Promo.mp3                                                        |                                               | l'm_on_                                                                 | my_way.mp3                                                                                            |               |           |
|              |                  | E ATOMOC Hours 2 Tu                                                    | oodau mo?                                     | It's_Satu                                                               | urday_Night.mp3                                                                                       |               |           |
|              |                  | 5 ATC%20_HOUT_2_TO                                                     | esuay.mpo                                     | My_old_                                                                 | friend_the_blues.m                                                                                    | np3           |           |
|              |                  | 6 Star_100.7_Music_pr                                                  | omo.mp3                                       | ATCH                                                                    | our_1_Tuesday.mp                                                                                      | 3             |           |
|              |                  | 7 DAY_TO_DAY_Tueso                                                     | tay.mp3                                       | ATCH                                                                    | our_2_Tuesday.mp                                                                                      | 3             |           |
|              |                  | 8 OLDIES_94.9_%233.                                                    | 8 OLDIES_94.9_%233.mp3 DAY_TO_DAY_Tuesday.mp3 |                                                                         |                                                                                                    |               | _         |
|              |                  |                                                                        |                                               | Detroits                                                                | _Nicest_Rock.mp3                                                                                      |               |           |
|              |                  |                                                                        |                                               | Oh_Jea                                                                  | n.mp3                                                                                                 |               | _         |
|              |                  |                                                                        |                                               | Sean.m                                                                  | p3                                                                                                    |               |           |
|              |                  |                                                                        |                                               | Sunshin                                                                 | e_on_Leith.mp3                                                                                        |               |           |
| Add          | Delete           | Insert JMP                                                             | Delete                                        | A                                                                       | dd File                                                                                               | Refr          | esh       |
| Add<br>RF On | Delete<br>RF Off | 7 DAY_TO_DAY_Tueso<br>8 OLDIES_94.9_%233.1<br>Insert JMP<br>autel Menu | tay.mp3<br>mp3<br>Delete<br>Status            | ATC_H<br>DAY_TC<br>Detroits<br>Oh_Jea<br>Sean.m<br>Sunshin<br>A<br>Logs | our_2_Tuesday.mp<br>D_DAY_Tuesday.mp<br>_Nicest_Rock.mp3<br>n.mp3<br>p3<br>e_on_Leith.mp3<br>Add File | Refr<br>Reset | esh<br>La |

# **ENCO EnStreamer**

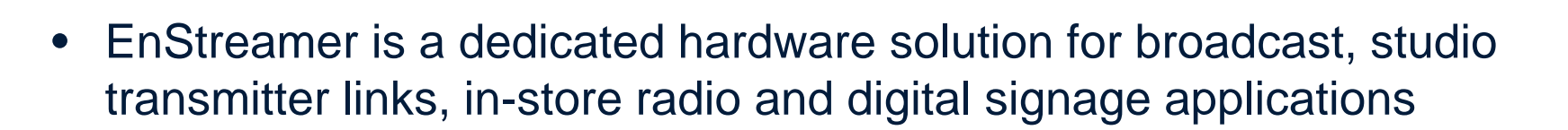

- EnStreamer can decode a continuous stream of audio or receive audio and video files with playlists and store them locally for automated playout
- Interfaces with the ENCO DAD Automation
- Changes made via the Studio ENCO are be pushed automatically to the EnStreamer unit

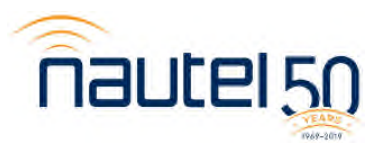

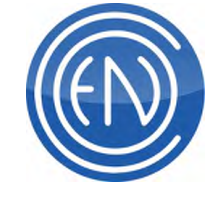

## **ENCO EnStreamer**

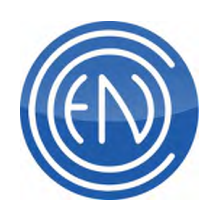

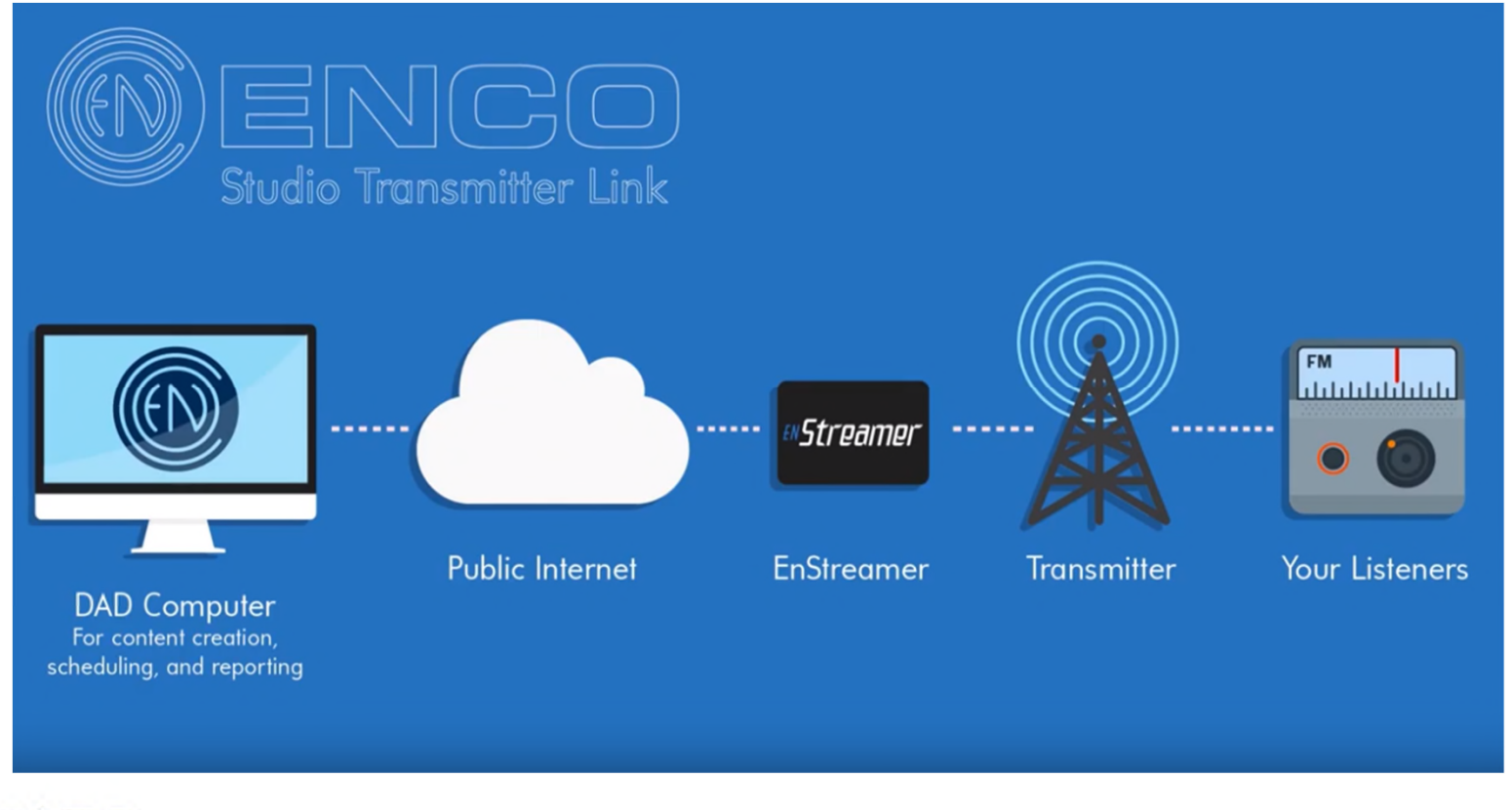

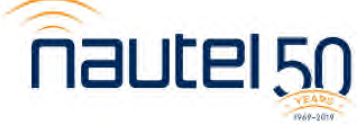

## **ENCO EnStreamer**

- Transmitter can change audio source on an alarm condition to have EnStreamer take over automatically
- Supports Segues and Timed Events
- Built in 64 Gig CF drive
- Support for USB based audio devices
- Can still playout from stored audio even is Internet is lost
- For more information visit: <u>www.ENCO.com</u>

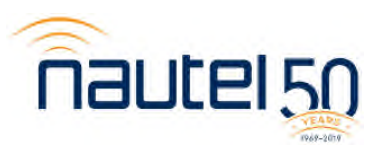

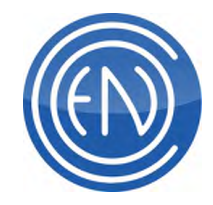

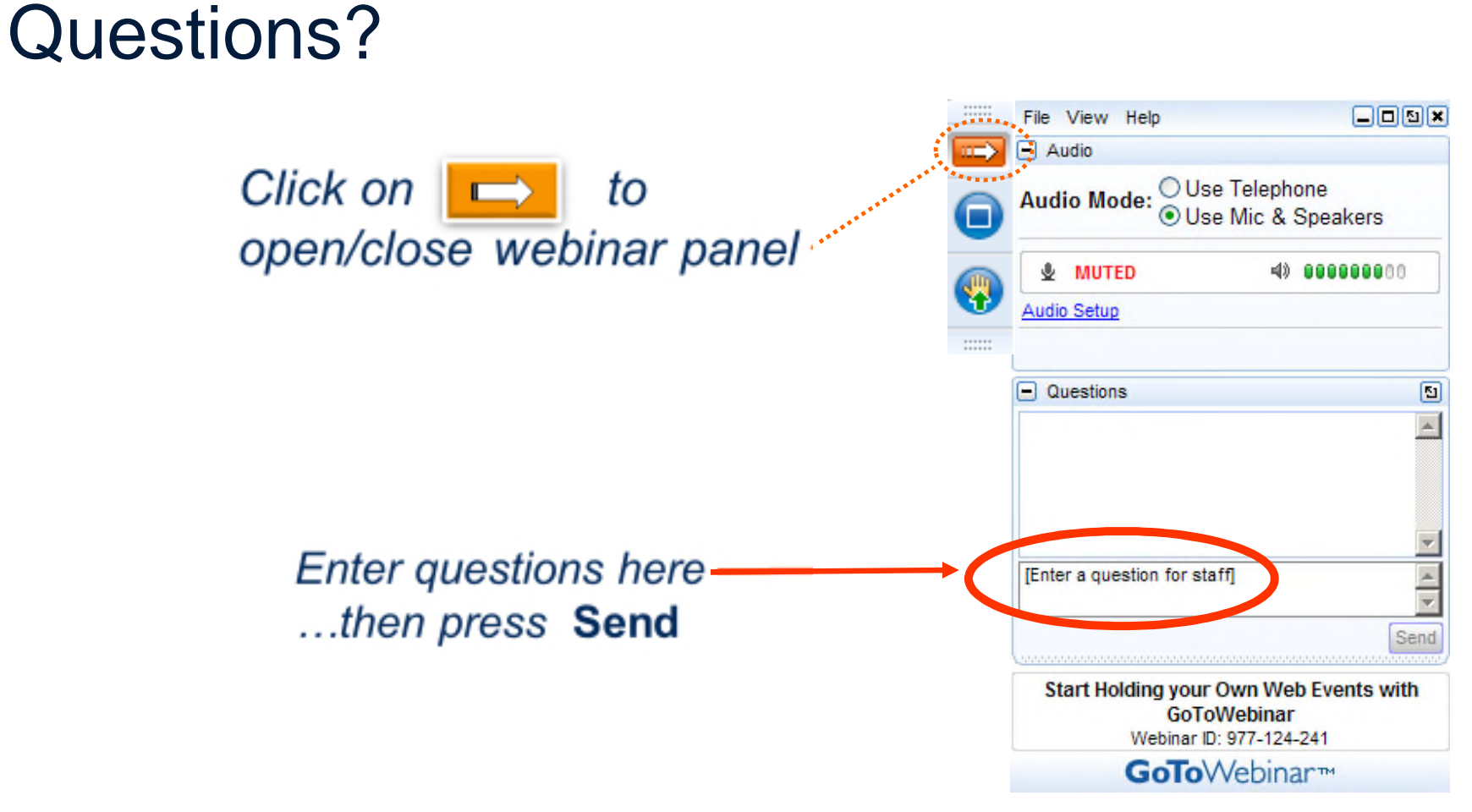

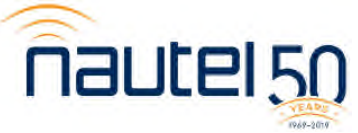

#### For additional information:

Nautel Support <u>http://support.nautel.com/</u>

Chuck Kelly

ckelly@nautel.com

Brochures <u>https://www.nautel.com/brochures/</u>

Spec Sheets <u>https://www.nautel.com/spec-sheets/</u>

Tech Manuals (Need NUG Login) http://support.nautel.com/technical-documentation/

Nautel Webinars <a href="https://www.nautel.com/resources/webinars/">https://www.nautel.com/resources/webinars/</a>

# Thank you!

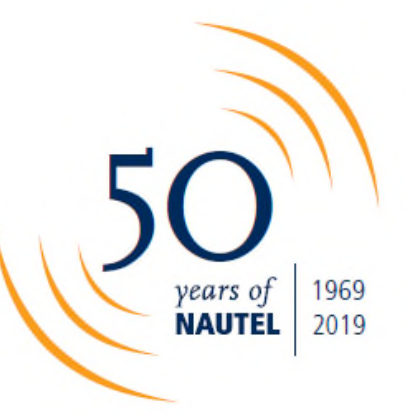

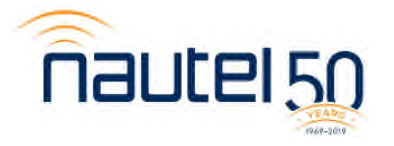